# Panasonic

# **Operating Instructions**

For Digital Camera PC Connection

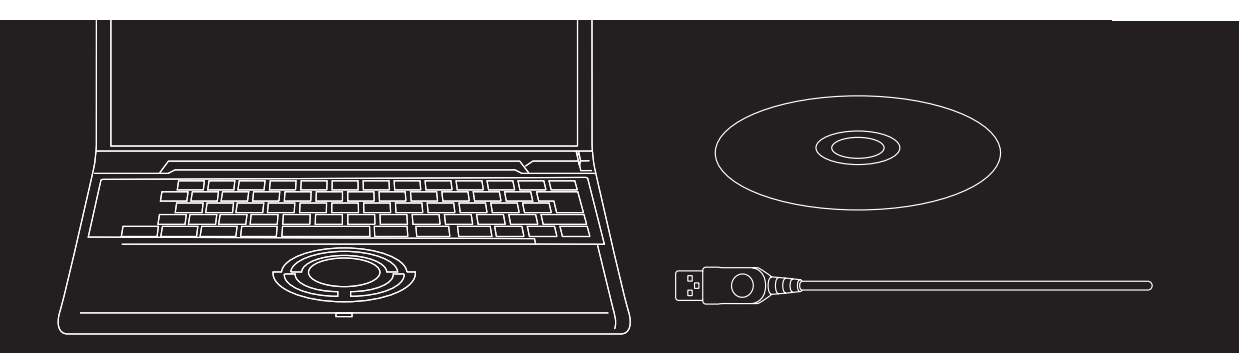

# LUMIX

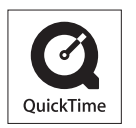

QuickTime and the QuickTime logo are trademarks or registered trademarks of Apple Computer, Inc., used under license.

VQT0W46

## Connection with the PC Offers much more Enjoyment

Using "LUMIX Simple Viewer" on the supplied CD-ROM, you can easily acquire pictures to the PC, print them, attach them to e-mails, and so on.

• In these operating instructions, "LUMIX Simple Viewer" is referred to as "Simple Viewer".

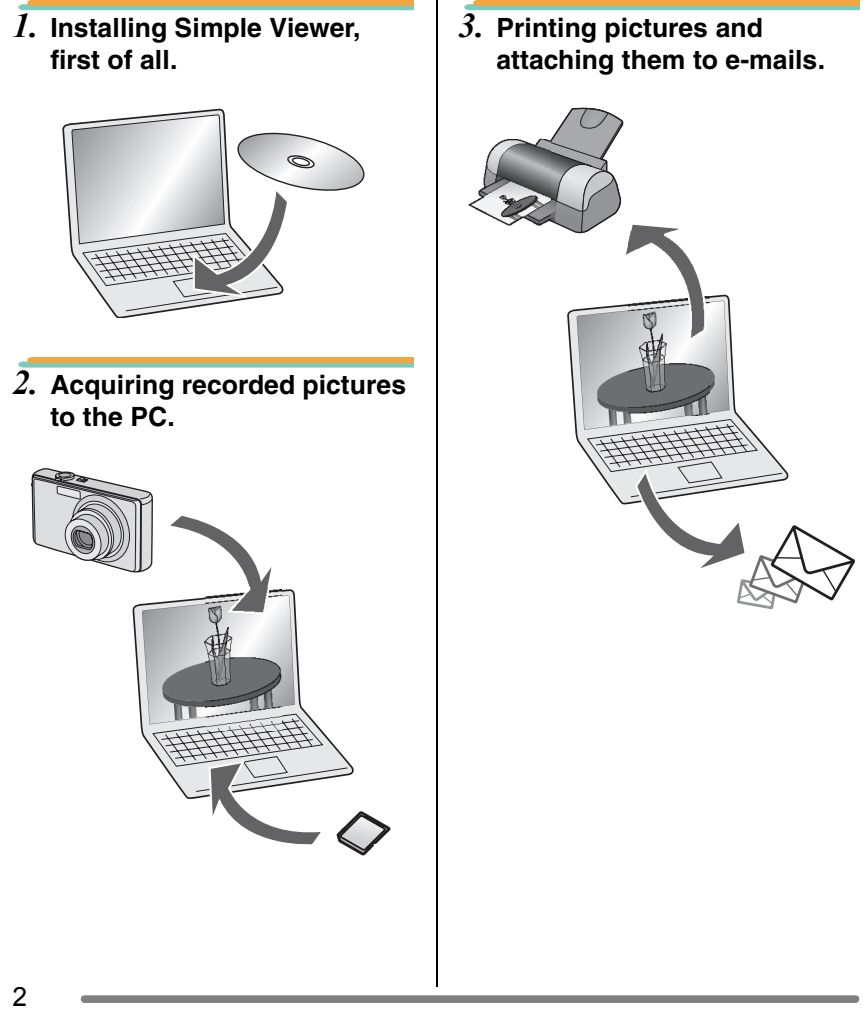

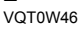

## Contents

| Connection with the PC Offers much more Enjoyment |  |  |
|---------------------------------------------------|--|--|
| Introduction                                      |  |  |
|                                                   |  |  |

| Read Before Use                          | 4 |
|------------------------------------------|---|
| Key terms                                | 4 |
| Is Simple Viewer compatible with any PC? | 5 |
|                                          |   |

## Setting up

| Installing the Software 1                        | .6 |
|--------------------------------------------------|----|
| Installing the USB driver (Windows 98/98SE only) | .6 |
| Installing the Software 2                        | .7 |
| Installing Simple Viewer                         | .7 |
| Connecting the Digital Camera to PC              | .8 |

## **Using Simple Viewer**

| Acquiring pictures to the PC (Acquire to PC)                               | 9  |
|----------------------------------------------------------------------------|----|
| Viewing pictures (View)                                                    | 10 |
| Printing pictures (Print)                                                  | 13 |
| Sending pictures by e-mail (Send by e-mail)                                | 16 |
| Advanced                                                                   |    |
| Enabling the pictures stored in the PC to be used on Simple Viewer         |    |
| (Add pictures)                                                             |    |
| Viewing pictures on the PC with the digital camera                         |    |
| (Export to the card)                                                       | 20 |
| After Using Simple Viewer                                                  |    |
| Viewing pictures on the PC with the digital camera<br>(Export to the card) |    |

## Others

| To Acquire Picture without Using Simple Viewer             | .23  |
|------------------------------------------------------------|------|
| How to Use on Macintosh                                    | .24  |
| How to Remove the USB Driver and Simple Viewer (Uninstall) | .25  |
| When Pictures cannot be Acquired                           | .26  |
| Troubleshooting                                            | .27  |
| Operating Environment                                      | . 30 |

Introduction

## **Read Before Use**

- Please note that some of the explanations and screens covered in these operating instructions may differ from actual ones depending on the operating environment of the PC.
- The explanations of these operating instructions are subject to change without prior notification.
- No part of these operating instructions may be reproduced without permission.
- Microsoft product screen shot(s) reprinted with permission from Microsoft Corporation.
- Explanations about Windows in these operating instructions are based on Windows XP screens.
- In these operating instructions, a Card refers to an SD memory card, including the built-in memory.

## Key terms

• Key terms you should know at the minimum when using the PC are listed below. Refer to the operating instructions for the PC too.

| Term                 | Explanation                                                                                                    |  |  |
|----------------------|----------------------------------------------------------------------------------------------------|--|--|
| Application software | Refers to software programmes to be used for various<br>purposes such as word processing, spread sheet<br>operation, picture editing, and e-mail sending/receiving.                                                                                                    |  |  |
| Install/Uninstall    | "Install" refers to incorporating software into the PC and making it ready for use, and deleting the installed software is referred to as "Uninstall".                                                                                                    |  |  |
| Drive/Driver         | A "Drive" refers to a PC peripheral device (CD-ROM drive, digital camera, etc.) that files are written in and read from, and the software to operate such a drive is referred to as a "Driver".                                                                                                    |  |  |
| File                 | Refers to a document, picture, or other data.                                                                                                    |  |  |
| Folder               | Refers to a place where a grouping of files are stored.                                                                                                    |  |  |
| Click/Double-click   | <ul> <li>"Click" refers to pressing and releasing the mouse button.<br/>Clicking the mouse button twice in rapid succession is<br/>referred to as "Double-click".</li> <li>In these operating instructions, description is made on the<br/>basis of left-click.</li> <li>If double-clicking cannot be performed well, change the<br/>interval of the clickings.</li> </ul> |  |  |
|                      | Ke l Ke l                                                                                                    |  |  |

4 • VQT0W46

#### Introduction

## Is Simple Viewer compatible with any PC?

Using a USB connection, you can acquire the pictures held in the digital camera to the PC. With Simple Viewer, however, you can save them to the PC more easily.

## Windows

• To identify the OS (PC type), select [start] >> ([Setup] >>) [Control Panel]

(>> [Performance and Maintenance]), and then (double-) click [System]. You can see the OS.

|                                                                                                    | 95 and<br>earlier<br>versions | 98          | 98SE | Ме | 2000 | ХР |
|----------------------------------------------------------------------------------------------------|-------------------------------|-------------|------|----|------|----|
| Possible to use Simple Viewer?                                                                              | _                             | _           |      | C  | C    |    |
| Can I acquire the<br>pictures held in the<br>digital camera to the<br>PC using the USB<br>connection cable? | *1                            |             |      | 0  |      |    |
| Necessary to install the USB driver?                                                                        |                               | C           | C    |    | _    |    |
| Which page should I refer to?                                                                               | P27                           | P6, 8<br>*2 | P6-  |    | P7-  |    |

 $\boldsymbol{*1}:$  You can acquire them if the PC has a PC card slot.

**\*2**: To learn how to acquire pictures, refer to P23.

## Macintosh

|                                                                                                    | OS 8.x and earlier<br>versions | OS 9 | OS X |
|----------------------------------------------------------------------------------------------------|--------------------------------|------|------|
| Possible to use Simple Viewer?                                                                              |                                | _    |      |
| Can I acquire the<br>pictures held in the<br>digital camera to the<br>PC using the USB<br>connection cable? | *3                             | C    | )    |
| Necessary to install the USB driver?                                                                        |                                | _    | _    |
| Which page should I<br>refer to?                                                                            | P27                            | Pź   | 24   |

**\*3**: You can acquire them if the PC has a PC card slot.

Setting up

## Installing the Software

## Installing the USB driver (Windows 98/98SE only)

- If Windows 98/98SE is used, install the USB driver (software for operating the digital camera through a PC) before connecting the digital camera to the PC.
- This installation is not required on the 2nd and later connections.
- If any OS other than Windows 98/98SE is used, this installation is not required.
- Before inserting the CD-ROM, close all running applications.

1. Insert the CD-ROM. 4. If the [Restarting Windows] The setup menu will start. dialogue box appears, click [OK]. 2. Click [USB Driver]. Yes, I want to restart my computer now. OK USB Drive After the PC is restarted, installation of the USB driver will be completed. 3. Click [Next]. If the setup menu does not start automatically: e to the InstallShield W air USR Storage Driver • Double-click [My Computer] on the desktop, double-click or open [VFFXXXX] (part No. XXXX varies by model), and double-click [InstMenu.exe]. (Bet) ace Installation of the USB driver starts.

#### Setting up

## Installing the Software **2**

## Installing Simple Viewer

- This installation is not required on the 2nd and later connections.
- Before inserting the CD-ROM, close all running applications.

## *1*. Insert the CD-ROM.

The setup menu will start.

2. Click [LUMIX Simple Viewer].

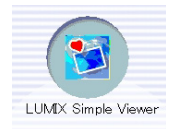

# 3. Proceed with installation according to messages appearing on the screen.

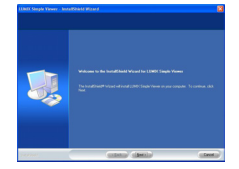

 Only when Windows 98SE is used, MDAC2.8 (Microsoft Data Access Components 2.8) may also be installed. Install it according to messages shown on the screen.

#### 

- Before first use following the completion of installation, be sure to select [Readme] from [start] >> [All programs]
   >> [Panasonic] >> [LUMIX Simple Viewer] to read additional information.
- Simple Viewer is installed in the following folder. (It cannot be changed.)

C:\Program Files\Panasonic\ LUMIXSimpleViewer

# If the setup menu does not start automatically:

 Double-click [My Computer] on the desktop, double-click or open [VFFXXXX] (part No. XXXX varies by model), and double-click [InstMenu.exe].

#### If Simple Viewer cannot be installed:

 If Windows 2000/XP is used, you cannot install when you have logged on to the PC as a Limited Account user. Log on as an Administrator Account user and install again. For details, refer to the operating instructions for the PC.

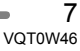

#### Setting up

## **Connecting the Digital Camera to PC**

- When Windows 98/98SE is used, install the USB driver (P6) before connection.
- If the PC has a built-in SD memory card slot, insert a Card into the slot and you can acquire pictures to the PC by use of Simple Viewer.

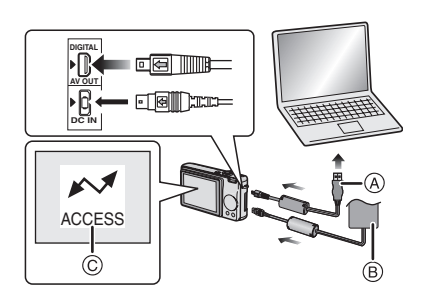

- (A): USB connection cable
- B: AC adaptor (optional)
- ©: This message appears during data transfer.

Preparations on the digital camera side When you connect the digital camera to the PC, use batteries with sufficient battery power or the AC adaptors. If the remaining battery power is exhausted during communication, the recorded data may be damaged.

- If you use the AC adaptor, connect it.
- Turn on the digital camera.

## Connect the digital camera to the PC via the supplied USB connection cable.

2. Press ▲ to select [PC] and then press [MENU/SET].

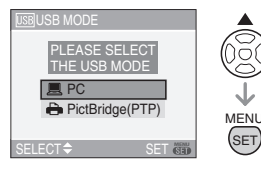

- If you set [USB MODE] in the [SETUP] menu to [PC] in advance, it is not necessary to set this every time you connect to a PC.
- When the connection is established correctly, Simple Viewer automatically starts to open the screen for starting acquisition. (P9)

If Windows 98 is used, refer to P23.

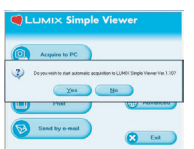

• When the following screen appears, click [Cancel] to close it.

| 0 00K 0 | connect a de                   | vice with this ki                          | nd of file:                        |   |
|---------|--------------------------------|--------------------------------------------|------------------------------------|---|
| What do | ures<br>you want Win           | rdoves to de?                              |                                    |   |
| 30      | iong their t                   | tring Waled                                |                                    | 2 |
| 1       | New a slidesh<br>rong Window   | <b>row of the imag</b><br>in Picture and P | ac Viewer                          | 1 |
| 1       | Copy pick.res                  | to a folder on m<br>It Scannet and         | <b>y computer</b><br>Comero Wisson |   |
| 2       | open fielder ta<br>rong Window | n <del>siow files</del><br>n Explorer      |                                    |   |
| 0       | ake no acto                    |                                            |                                    |   |

• If Simple Viewer does not start automatically, refer to P27.

 Do not operate the digital camera or disconnect the USB connection cable while transferring data in the digital camera. The software may not function correctly and damage the data being transferred.

• The shape of the terminal varies depending on the digital camera used. For details, refer to the operating instructions for the digital camera.

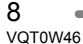

## Acquiring pictures to the PC (@Acquire to PC)

- When you have once exited Simple Viewer or view the pictures already acquired, double-click the short-cut icon of the LUMIX Simple Viewer on the desktop to start Simple Viewer.
- When the message for inquiring whether to start acquisition is displayed, click [Yes].

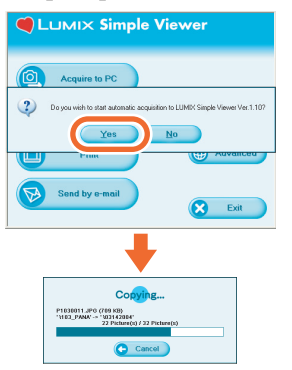

2. Click [OK].

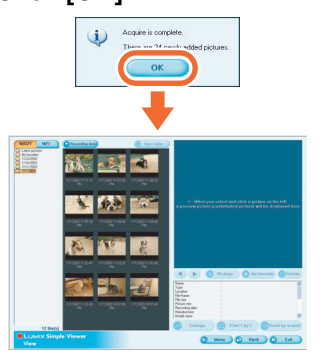

Pictures will be acquired from the card to the PC and the [ View] screen will be opened to display the acquired pictures in thumbnail view. • When there are many pictures to acquire or the file size of pictures is large, it may take time to acquire them.

#### 

 The pictures acquired to the PC are saved in the following folder.

#### Windows 2000/XP

C:\Documents and Settings\ All Users\Documents\My Pictures\ LUMIXSimpleViewer

#### Windows 98SE/Me

C:\My Documents\My Pictures\ LUMIXSimpleViewer

• When you wish to change the current acquire destination folder, refer to P21.

# When you click [Cancel] during acquisition:

 Acquisition will be aborted halfway, and the pictures already acquired will be displayed in thumbnail view.

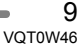

## Viewing pictures ( View)

• When you have once exited Simple Viewer or view the pictures already acquired, double-click the short-cut icon of the LUMIX Simple Viewer on the desktop to start Simple Viewer.

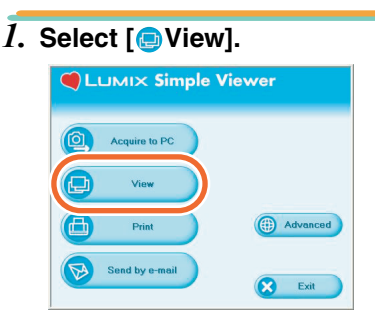

• When the above main menu is not displayed, click [ Menu] and then click [ View].

# 2. Select any location where pictures are saved.

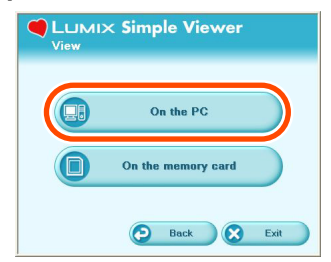

## [ On the PC]

Select this option when viewing the pictures acquired to the PC.

 If pictures are added by [2] Add pictures] in [4] Advanced], you can view pictures stored in the PC other than the ones acquired by Simple Viewer. (P19)

## [On the memory card]

Click this button when viewing pictures on the Card connected using the USB connection cable.

10 • VQT0W46

*3.* Select any folder, and in thumbnail view, select any picture.

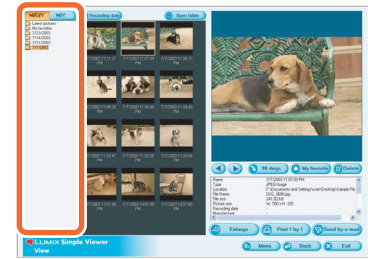

• When you select [ On the memory card] in step 2, no folders are displayed.

# To view motion pictures:

 QuickTime must be installed in the PC used. Place the supplied CD-ROM in the CD-ROM drive and install QuickTime using the setup menu.

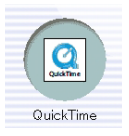

• Depending on the efficiency of your PC, the picture or audio may be interrupted when playing back motion pictures.

## How to use the [ View] screen

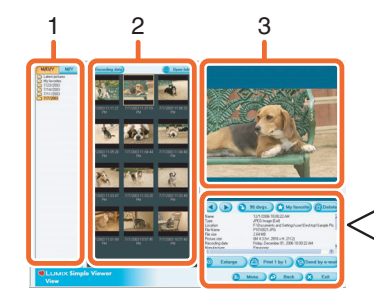

## 1. Folder display

Folders containing acquired pictures are displayed. Folders are created on a date basis.

| [M/D/Y] | This option displays by the day of recording.   |
|---------|-------------------------------------------------|
| [M/Y]   | This option displays by the month of recording. |

## 2. Thumbnail display

The pictures within a selected folder are displayed in thumbnail view. For motion pictures, the mark () appears on the top left of its thumbnail.

#### • [ Recording date]

Click to change the date order of the folder display and the thumbnail display.

| Click this button to display<br>pictures in descending order<br>of the recording date. |
|----------------------------------------------------------------------------------------|
| Click this button to display<br>pictures in ascending order<br>of the recording date.  |

[ Open folder]

Click this button to open the folder where the selected pictures are saved.

## 3. Picture View

The picture selected in the thumbnail view is displayed a little larger. When motion picture is selected, it is

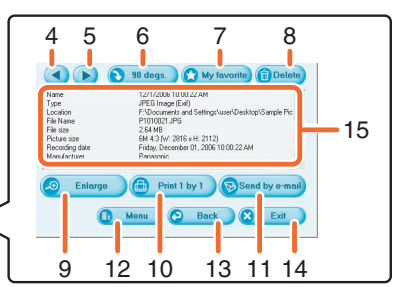

automatically played back repeatedly until another picture is selected.

#### 4. [◀]

Click this button to select the previous picture.

#### 5. [🌔]

Click this button to select the next picture. 6. [90 degs.]

Each click of this button rotates the picture 90° clockwise.

### 7. [ My favorite]

When clicking this button, the mark () is added to the picture, and it is registered in Favorites. When clicking the button again, the picture is excluded from Favorites. The pictures registered in Favorites can be viewed by selecting [My favorites] at the top of the Folder display.

### 8. [m Delete]

Click this button to delete a selected picture.

 Pictures taken in Baby mode are displayed in folders created on a date basis and other folders such as the Baby mode folder. In this case, deleting a picture in one of the folders deletes the same picture in all the folders.

#### 9. [🔊 Enlarge]

Click this button to enlarge a selected picture to full screen. (P12)

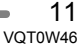

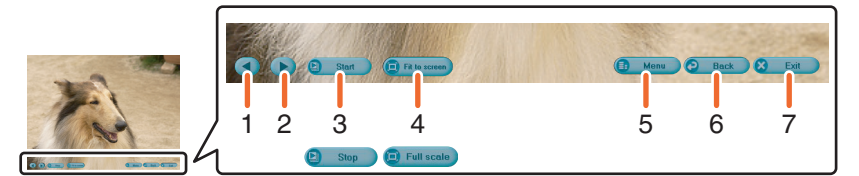

#### 10. [ Print 1 by 1]

When you click this button, the selected picture is printed. When you want to print multiple pictures, click [ Print] on the main menu. (P13)

## 11. [Send by e-mail]

Click this button to attach a selected picture to an e-mail. (P16)

## 12. [🗊 Menu]

Click this button to return to the main menu of Simple Viewer.

## 13. [🔁 Back]

Click this button to return to the previous menu. (P10)

## 14. [🚫 Exit]

Click this button to exit Simple Viewer.

#### 15. Picture information

| [Name]      | Name of the file on<br>Simple Viewer.  |
|-------------|----------------------------------------|
| [Type]      | File format.                           |
| [Location]  | Place where acquired files are stored. |
| [File Name] | Name of the file on the PC.            |
| [File size] | Capacity of the file.                  |

In addition, [Picture size], [Recording date], [Manufacturer], [Model name], [Shutter speed], [Aperture value], [ISO sensitivity], [Exposure +/-], [White balance], [Flash], [Print compensation information], and [Recording mode] are displayed.

## Full screen display

## 1. [◀]

Click this button to select the previous picture.

## 2. [🍉]

Click this button to select the next picture.

## 3. Picture show

 [a] Start] Click this button to start the picture show. In the main menu, click
 [b] Advanced] >> [b] Setting...] to change the picture show duration. (P21)
 [b] Stop]

Click this button to stop the picture show.

#### 4. Switching the display size of pictures

• [ Fit to screen] Enlarges or reduces the picture to the PC screen.

• [ Full scale] Displays the picture in its original size.

## 5. [] Menu] Click this button to return to the main

menu of Simple Viewer. 6. [②Back]

Click this button to return to the [ View] screen. (P10)

7. [SExit]

Click this button to exit Simple Viewer.

# The operating buttons disappear:

Move the mouse and the operating buttons appear again.

## Printing pictures ( Print)

• When you have once exited Simple Viewer or view the pictures already acquired, double-click the short-cut icon of the LUMIX Simple Viewer on the desktop to start Simple Viewer.

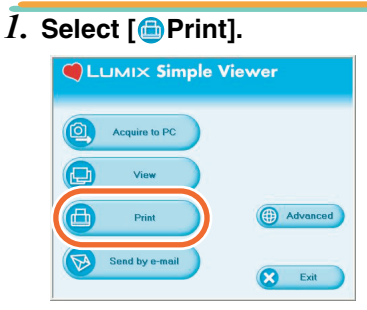

- When the above main menu is not displayed, click [ Menu] and then click [ Print].
- 2. Select any location where pictures are saved.

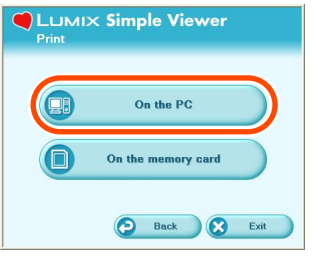

## [ On the PC]

Select this option when printing the pictures acquired to the PC.

 If pictures are added by [@Add pictures] in [()Advanced], you can print pictures stored in the PC other than the ones acquired by Simple Viewer. (P19)

## [On the memory card]

Click this button when printing a picture on the Card connected using the USB connection cable. *3.* Select any folder to display the pictures in it in thumbnail view, and select a one.

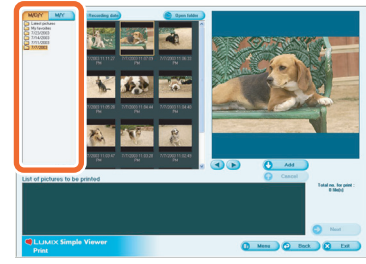

• When you select [ On the memory card] in step 2, no folders are displayed.

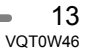

# 4. Click [ Add] and then click [ Next].

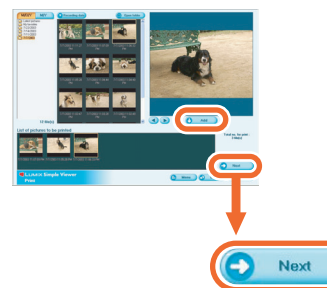

- The selected picture will be added to [List of pictures to be printed].
- To remove any picture from [List of pictures to be printed], click it in [List of pictures to be printed] and then click
   [Cancel].

# 5. Set up printing, and click [ONext].

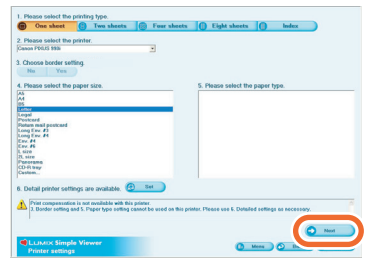

 Depending on the printer you are using, "Print without borders" cannot be selected or the sizes and types of paper you can use may be restricted. In such cases, click [ Set] and then set up printing.

## [Please select the printing type] ( One sheet)

Used to print one picture on one sheet.

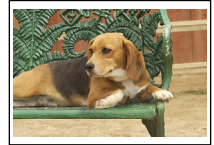

(
Two sheets, 
Four sheets,

## Eight sheets)

Used to print pictures on one sheet by the number of pictures corresponding to the mode selected.

(Example: [ Two sheets])

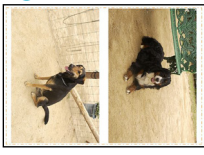

## ( Index)

The selected pictures are printed in list form.

(Example: When 16 pictures are selected.)

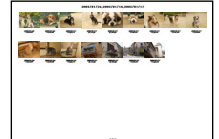

• About 36 pictures can be printed one A4-size sheet of paper.

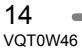

#### [Please select the printer]

Set up the printer you are using. [Choose border setting] Select "No" or "Yes". [Please select the paper size] Set the size of paper used for printing. [Please select the paper type] Set the type of paper used for printing. [Detail printer settings are available] Set up the printer in detail. (For details, refer to the operating instructions for the printer.)

# 6. Check the layout, and set up printing.

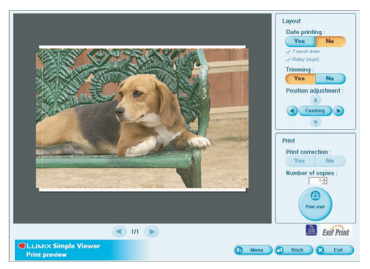

#### [Date printing]

Used to print the date at the right bottom of the picture.

 If the digital camera is equipped with the [BABY] in scene mode, set it to [WITH AGE] and take pictures, and the pictures are printed with the age in month/year as well as the date of recording. If it is equipped with a travel date function and you set this function and take pictures, the pictures are printed with the number of days that have passed at the travel destination as well as the date of recording. (Depending on the model of digital camera, this will differ.)

#### [Trimming]

([One sheet] only) Used to print the picture in alignment with

- the paper size.
- Without trimming a picture, the entire picture is printed. If the aspect ratio of paper is different from that of a picture, blank spaces are left in the upper and lower parts or the left and right parts.

### [Position adjustment]

Used to fine-adjust the printing position for trimming.

## [Title]

([ Index] only)

Used to print the name of the picture folder (e.g., 12/05/2006) at the top of the picture.

### [Picture name]

([ Index] only) Used to print the date and time of recording the picture at the bottom of the picture.

#### [Print correction]

Used to enable the print correction function of the printer.

 This function is compatible with "PRINT Image Matching" and "Exif Print". Refer to the operating instructions for your printer.

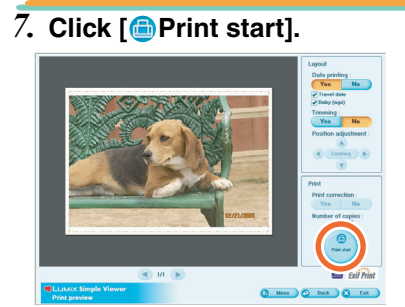

Printing cannot be cancelled when it is under way.

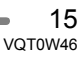

## Sending pictures by e-mail ( Send by e-mail)

- When you have once exited Simple Viewer or view the pictures already acquired, double-click the short-cut icon of the LUMIX Simple Viewer on the desktop to start Simple Viewer.
- Compatible e-mail programmes are Outlook<sup>®</sup> Express and Microsoft<sup>®</sup> Outlook<sup>®</sup> only.

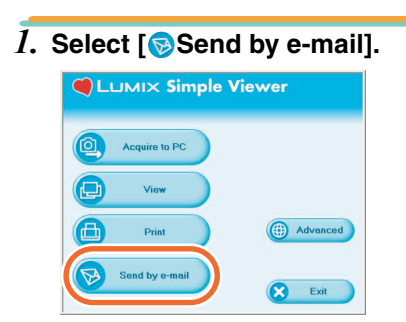

 When the above main menu is not displayed, click [ Menu] and then click
 Send by e-mail].

# 2. Select any location where pictures are saved.

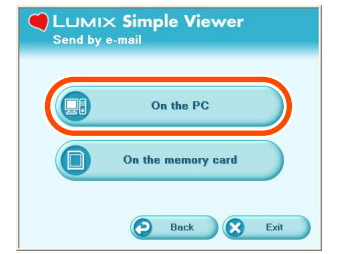

## []On the PC]

Select this option when sending by e-mail the pictures acquired to the PC.

 If pictures are added by [22] Add pictures] in [44] Advanced], you can attach to e-mails pictures stored in the PC other than the ones acquired by Simple Viewer. (P19)

## [On the memory card]

Click this button when attaching to e-mails pictures on the Card connected using the USB connection cable.

*3.* Select any folder, and in thumbnail view, select any picture.

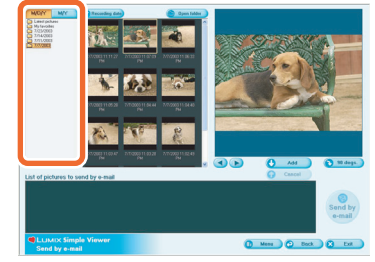

- Each click of [ 90 degs.] rotates the picture 90° clockwise.
- When you select [ On the memory card] in step 2, no folders are displayed.

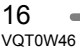

## 4. Click [ Add] and then click [ Send by e-mail].

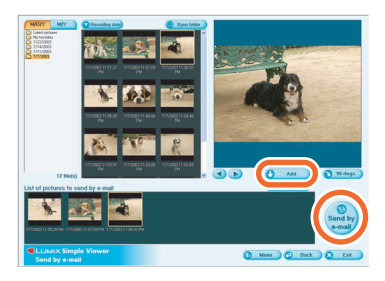

## 5. When the confirmation message appears, select [Yes], [No] or [Cancel].

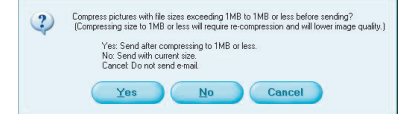

- Select [Yes] to change the file size of the picture to be attached to the maximum file size before sending it. Click [ ( Advanced] >> [ Setting...] to
- change the maximum file size. (P21) · Click [No] if you do not want to change
- the file size of the picture before sending it.

The picture is attached to an e-mail and the e-mail programme starts automatically. Enter an address, body text, etc. in the e-mail and send it.

#### Ϋ́Ω? -----The e-mail programme does not start automatically.

Check the settings of the standard e-mail programme according to the following procedures.

- The method of checking it varies depending on the OS you are using.
- Click [start] >> ([Setup] >>) [Control Panel], and click [Internet Options].
- 2 Click the [Programs] tab, then click [E-mail] to confirm the e-mail software in use.

Only the following e-mail programmes are guaranteed on operation.

- Outlook<sup>®</sup> Express
   Microsoft<sup>®</sup> Outlook<sup>®</sup>

### To change the maximum file size of pictures to be attached to e-mails:

>> [ Setting...]. You can change the file size. (P21)

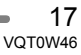

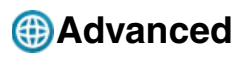

• You can add pictures to enable using them on Simple Viewer, write the pictures acquired to the PC on the Card, and so on.

| l. Sele  | ct [@Ad        | vanced].  |
|----------|----------------|-----------|
| <b>•</b> | _uмix Simp     | le Viewer |
| 0        | Acquire to PC  |           |
| e        | View           |           |
|          | Print          | Advanced  |
|          | Send by e-mail | Exit      |

 When the above main menu is not displayed, click [ Menu] and then click [ Advanced].

| 2. | Select any function to be used. |  |  |  |  |
|----|---------------------------------|--|--|--|--|
|    | C Luмıx Simple Viewer           |  |  |  |  |
|    |                                 |  |  |  |  |

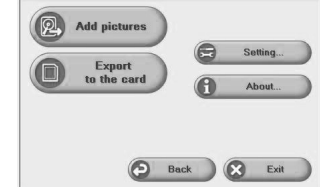

## [ Add pictures]

Click this button to register pictures already saved in the PC so that Simple Viewer can handle them. (P19)

## [ Export to the card]

Click this button to write pictures saved in the PC to the digital camera. (P20)

### [ Setting ... ]

Click this button to make various settings of Simple Viewer. (P21)

## [ About...]

Click this button to display the version of Simple Viewer.

## Enabling the pictures stored in the PC to be used on Simple Viewer (@Add pictures)

- *1*. Select [@Add pictures]. 2. Select a folder containing pictures to add, and click [Next]. Browte JPEG. TIFF. MOV and RAW files will be registered. Danaged files and/or the files with a file path containing 260 chas Next > Exit • Click [Browse] to open the [Select Folder] dialogue box, and select a desired folder. 4. Click [Start].
  - $\overline{\mathbf{J}}$ . Specify whether or not to add the pictures stored in the sub-folders (folders within the folder).

| 2. Set | the hierarchy of the folder ( | o be register   | ed.                                  |  |
|--------|-------------------------------|-----------------|--------------------------------------|--|
|        | to you want to register the   | picture(s) in t | he subfolder of the selected folder? |  |
|        | C Register                    | 7               | Do not segister                      |  |
|        |                               |                 |                                      |  |
|        |                               |                 |                                      |  |
|        |                               |                 |                                      |  |
|        |                               |                 |                                      |  |
|        |                               |                 |                                      |  |
|        |                               |                 |                                      |  |
|        |                               |                 |                                      |  |

- After specifying it, click [Next].

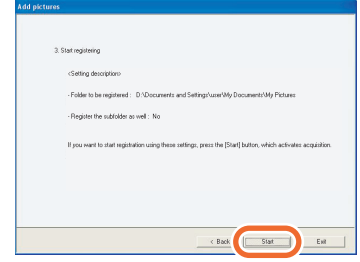

- When there are many pictures to add or the file size of pictures is large, it may take time to add them.
- 5. Click [OK], and then click [Completion] to complete the addition.

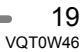

# Viewing pictures on the PC with the digital camera (Export to the card)

- Write pictures on the PC to the Card to enable them to be reproduced by the digital camera.
- Select [ Export to the card].
- Select any folder, and in thumbnail view, select any picture.

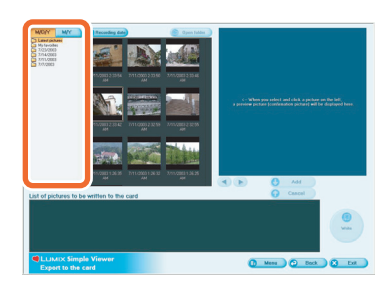

3. Click [ Add].

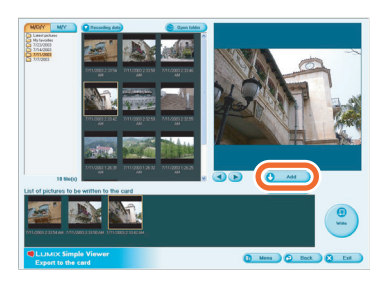

The selected picture is added to the list at the bottom of the screen.

• To remove any picture from the list at the bottom of the screen, click the picture in the list at the bottom of the screen, and then click [ Cancel].

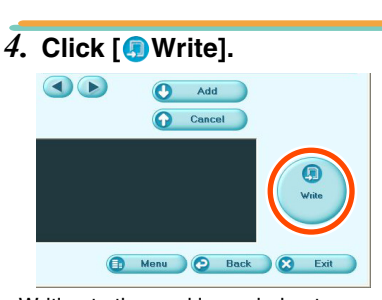

- Writing to the card is carried out.
- The pictures will be converted automatically to the format that the Panasonic digital camera can reproduce.
- Use a Card with sufficient free space. In case of inadequate free space, a part of the pictures is written.
- The pictures processed on the PC and the ones recorded with digital cameras other than the LUMIX may be displayed coarsely.

20 • VQT0W46

## 🔁 Setting...

## 1. Select [ Setting...].

2. Set the settings and click [OK].

| 1/2 🕟                                                                                                    |                                                                                                    |                               |
|----------------------------------------------------------------------------------------------------|----------------------------------------------------------------------------------------------------|-------------------------------|
| The folder to be acquir<br>Sets the destination folder for                                                                                                    | ed :<br>he life to be acquired when 'Acquire to PC' is executed.                                                                                                    |                               |
| D/Documents and SettingsV                                                                                                    | II Users/Documents/My Pictures/LUMD/Simple/viewer                                                                                                    | _                             |
|                                                                                                    | Open folder Brows                                                                                                    |                               |
| Maximum file size per                                                                                                    | victure to be attached to an e-mail                                                                                                    |                               |
| JPEG files that exceed the size                                                                                                    | o be attached when performing is end by email.<br>Init are recompressed to fit into the set file size.                                                                                                    |                               |
| When the picture size is larger<br>picture size as []. When video<br>"Not specified".                                                                                                    | than the value in [], it will be compressed to approximately the sal<br>and other files other than JPEGs exceed the setting size, please                                                                                                    | select                        |
| When the picture size is larger<br>picture size as [L When video<br>"Not specified".                                                                                                    | than the value in (j., it will be compressed to approximately the cal<br>and other files other than JPEGs exceed the setting size, please<br>[TMB (8 M pixels)]                                                                                                    | nie<br>select                 |
| When the picture size is larger<br>picture size as (). When video<br>"Not specified".                                                                                                    | then the value in (), it will be compressed to approximately the sa<br>and other files other than JPEGs exceed the setting size, please<br>[TMB [8 M pixels]                                                                                                    | nie<br>select                 |
| When the picture size is larger<br>picture size as (LWhen wideo<br>"Not specified".<br>Full Screen :<br>Set the time interval for picture<br>(Depending on the size of the                                       | then the value in [], it will be compressed to approximately the same<br>and other think in the second the setting size, please<br>[146] [5 M pixels]]<br>show during full cream display. The time can be set from 1.93 is<br>bible displayed, display time may be longer than retire().                                                                                                    | select                        |
| When the picture size is larger<br>picture size as (LWHen wideo<br>"Not specified".<br>Full Screen :<br>Set the time interval for picture<br>(Depending on the size of the                                       | The the value in (), if will be corrected to approximately the ba<br>and other lies older with all PECs exceed the seting size, please<br>[168] [5 M pixels]<br>show during full screen display. The time can be set from 1-93 as<br>circles displayed, display time may be longer than setting ]                                                                                                    | re<br>select<br>conds.        |
| When the picture size is larger<br>picture size as (). When video<br>"Not specified".<br>Full Screen: :<br>Set the time interval for picture<br>(Depending on the size of the<br>Set whether or not to separit p | The fire has a ( )) if all be compressed to approximately the set<br>and the first ( ) if her ( ) IFG ( ) is exceed to a set from ( ) if her<br>( ) IFG ( ) M panks)<br>where during full screen displays. The time can be set from 1.93 is<br>actual displays. display time may be kinger than setting 1<br>cuture show here beginning wher displaying last picture.                                                                                                    | reelect                       |
| When the picture size is larger<br>picture size all. When video<br>"Not specified".<br>Full Screen: :<br>Set the time interval for picture<br>[Depending on the size of the<br>Set whether or not to separit p   | Into the value of [1] and be compressed to approximately the set<br>of under their settlent HETE's exceeded the steffing case, please<br>[166 [3] M panels]<br>allow during full access digitals. The times can be set from 1-93 is a<br>scalar digitaled, digital time has be known from setting 1<br>digital digital case. The setting for the set of the<br>scalar digitaled, digital time has be known from setting 1<br>digital case. The setting for the setting for the setting<br>that schow from beginning after digitalying last plates. | ne<br>select<br>rconds<br>sec |

#### [The folder to be acquired]

Select a desired folder used when acquiring pictures from the card to the PC.

- Click [Open folder] and you can see the pictures in the selected folder.
- Click [Browse] to open the [Select Folder] dialogue box, and select a desired folder.

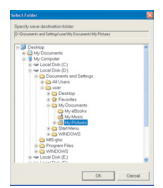

# [Maximum file size per picture to be attached to an e-mail]

Set the maximum file size of the picture to be attached to an e-mail. (1 MB by default)

 Only the pictures with a name of "XXXX.JPG" can be reduced in size. If you do not change the size, set this item to [Not specified]. • Even if you change the size setting, files of large sizes cannot be sent depending on Internet service providers.

### [Full Screen]

Set the duration of the picture show and whether or not it is repeated.

• If motion pictures are played back, the following screen appears after playback is finished.

#### [Automatic acquisition]

Specify whether to automatically start Simple Viewer and acquire pictures when the digital camera is connected.

#### [Updating for the folder list]

Click [Updating] to delete empty folders in the Folder display.

## [Default]

Clicking this button resets every setting to the state when you purchased.

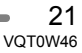

## After Using Simple Viewer

■ To exit Simple Viewer:

| <b>U</b> |                | ple \ | liewer |        |
|----------|----------------|-------|--------|--------|
| 0        | Acquire to PC  |       |        |        |
| Ð        | View           |       |        |        |
| 0        | Print          |       | ( Ad   | vanced |
|          | Send by e-mail |       |        | -      |

- When the [SExit] button is not displayed, click [Menu] to return to the main menu.
- When you try to exit on any screen other than the main menu screen, the confirmation message appears.

| Are you | u sure you want to exit? |
|---------|--------------------------|
| Yes     | No                       |

- To disconnect the USB connection cable safely:
- Double-click the sign icon displayed at the right bottom (in the task tray) of the PC screen.

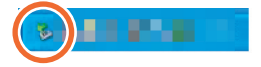

The message for notifying hardware removal is displayed.

2. Select [USB Mass Storage Device], and click [Stop].

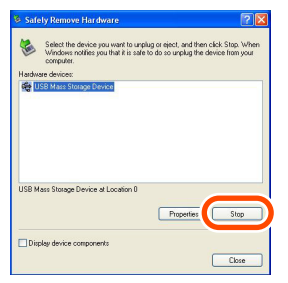

 Confirm that [USB Mass Storage Device] is selected, and click [OK].

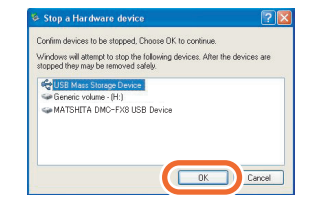

## 4. Click [Close].

You can remove the USB connection cable safely.

• Depending on the OS (or OS settings) such as Windows 98/98SE, the icon for removing hardware safely is not displayed in the task tray. In this case, make sure that [ACCESS] is not shown on the LCD monitor of the digital camera, and then disconnect the USB connection cable.

# **To Acquire Picture without Using Simple Viewer**

- Even if you use Windows 98 on which Simple Viewer cannot run, you can acquire pictures to your PC by connecting the digital camera and PC using the USB connection cable.
- Connect the digital camera to the PC via the supplied USB connection cable. (P8)
- 2. Double-click [Removable Disk] in [My Computer].

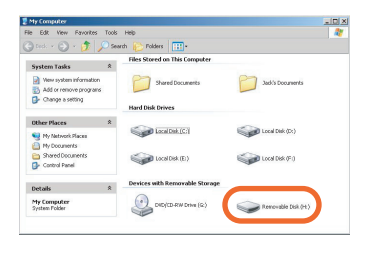

3. Double-click [DCIM] folder.

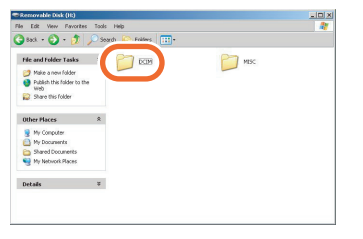

4. Using a drag-and-drop operation, move the pictures you want to acquire or the folder storing those pictures to any different folder on the PC. What is a drag-and-drop operation? Refers to pressing the mouse button, moving the mouse with the mouse button pressed, and releasing the mouse button.

To disconnect the USB connection cable safely: Refer to P22.

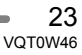

## How to Use on Macintosh

- If you use Mac OS 9/OS X, you cannot use Simple Viewer, but can acquire pictures to your PC using the USB connection cable.
- If you use Mac OS 8.x or an earlier version, refer to P27.
- Connect the digital camera to the PC via the supplied USB connection cable. (P8)
- Double-click [NO\_NAME] or [Untitled] displayed on the desktop.

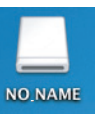

## 3. Double-click [DCIM] folder.

| 000 | NO NAME |          | 0 |
|-----|---------|----------|---|
|     |         | Q        |   |
|     | Ки      | PRIVATEI |   |
|     | 10.000  |          |   |

4. Using a drag-and-drop operation, move the pictures you want to acquire or the folder storing those pictures to any different folder on the PC. What is a drag-and-drop operation? Refers to pressing the mouse button, moving the mouse with the mouse button pressed, and releasing the mouse button.

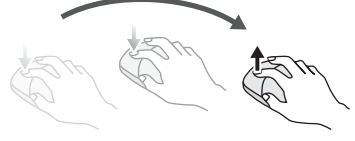

# To make sure that the digital camera is connected correctly:

Check that the [NO\_NAME] or [Untitled] disk icon is displayed on the desktop.

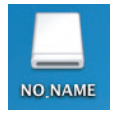

# To disconnect the USB connection cable safely:

Drag the [NO\_NAME] or [Untitled] disk icon to the [Trash], and then disconnect the USB connection cable.

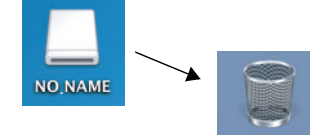

24 • VQT0W46

## How to Remove the USB Driver and Simple **Viewer (Uninstall)**

• Usually, it is unnecessary to uninstall these programmes. When these programmes go out of order, uninstall and install them again (P6).

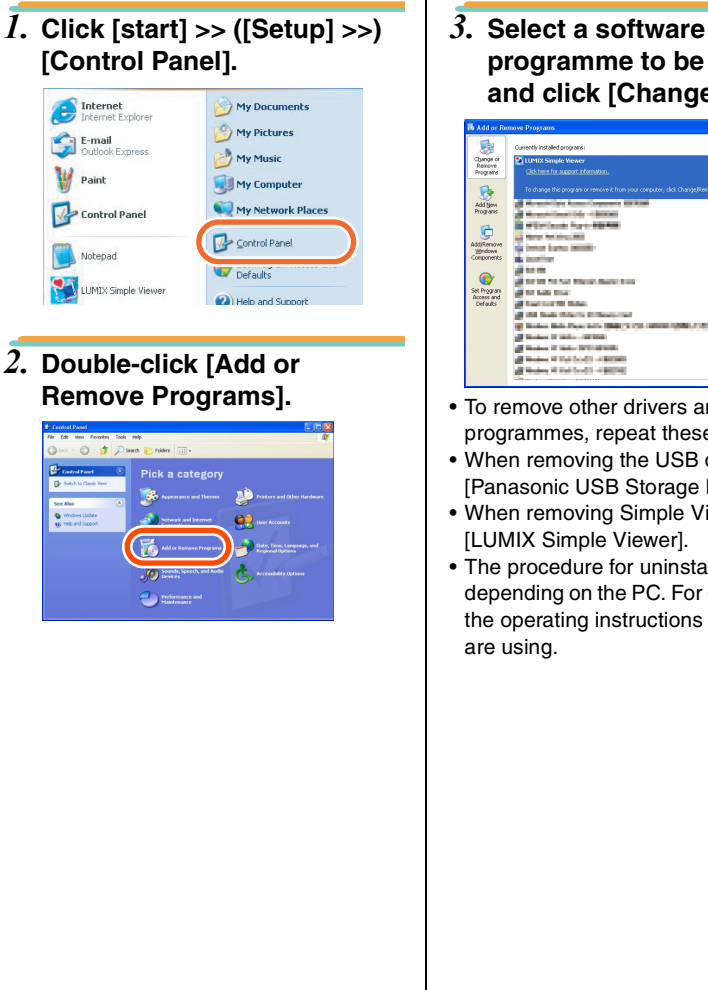

programme to be remove, and click [Change/Remove].

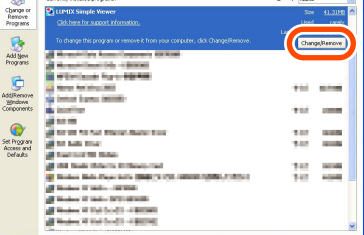

- To remove other drivers and software programmes, repeat these step 3.
- When removing the USB driver, select [Panasonic USB Storage Driver].
- When removing Simple Viewer, select
- The procedure for uninstalling may vary depending on the PC. For details, refer to the operating instructions for the PC you

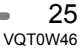

## When Pictures cannot be Acquired

• When pictures cannot be acquired though you connect your digital camera and PC using the USB connection cable, use the following procedures.

## Check the following items first.

Is [USB MODE] in the [SETUP] menu set to [PC] on the digital camera side?

When Windows 98/98SE is used, install the USB driver (P6), then connect the cable.

If the PC in use has two or more USB ports, connect the USB connection cable to other USB ports in turn.

- If you connect the digital camera to a USB port of the PC's keyboard, normal operation may not result.
- If you connect the digital camera using a USB hub or USB extension cable, normal operation is not guaranteed.

Is any Card inserted into your digital camera? Or, are there pictures on it?

Are the pictures already acquired to the PC?

• You are not allowed to acquire the same pictures.

## Pictures cannot be acquired even after the above checks.

Make sure that [Removable Disk] is added in [My Computer].

| 💈 Ny Computer                                                            |                                |                      |
|--------------------------------------------------------------------------|--------------------------------|----------------------|
| File Edit View Favorites Tools                                           | Help                           | 4                    |
| Gran Or 🗗 🔎                                                              | iearch 🌔 Folders 🛄 -           |                      |
| System Tasks (2)                                                         | Files Stored on This Computer  |                      |
| Wew system information     Add or remove programs     Change a setting   | Shared Documents               | Jack's Documents     |
|                                                                          | Hard Disk Drives               |                      |
| Other Places 🙁                                                           | Call Invelter (C)              | Carl Local Dirk (Dr) |
| My Network Races     My Decuments     Shared Documents     Control Panel |                                | 🐨 Local (64. (F))    |
|                                                                          | Devices with Removable Storage |                      |
| My Computer<br>System Folder                                             | DIDJCD-RW Deve (G)             | Removable Dek (ht.)  |
|                                                                          |                                |                      |
|                                                                          |                                |                      |

• Drive letters (e.g., H:) may vary depending on PC.

If the Removable disk is not added, perform the following operations.

- Click [start] >> ([Setup] >>) [Control Panel], and double-click [System].
- Click ([Hardware] >>) [Device Manager], and check that [Other Devices] is displayed.
- 3 If [Other Devices] is displayed, delete it.
  - If it is not displayed, check the connection. (P8)
- Return to the original screen, and turn off the PC.
- Disconnect the USB connection cable from the PC.
- **6** Turn on the PC to start it.
- Install the USB driver again. (For Windows 98/98SE only)
- Connect the USB connection cable to the PC.
  - Check that a [Removable Disk] is added again. If any [Removable Disk] is not added, repeat the above steps.

# Troubleshooting

## About connection/acquisition

| Question                                                                      | Answer                                                                                                    |
|-------------------------------------------------------------------------------|----------------------------------------------------------------------------------------------------|
| How to acquire pictures on<br>Windows 95, Mac OS 8.x,<br>or earlier versions. | <ul> <li>Memory Card</li> <li>If the PC has a built-in PC card slot, use the PC card adaptor (optional) for SD memory card to acquire pictures.</li> <li>Internal memory (This is applicable only to digital cameras having the internal memory.)</li> <li>Copy the pictures stored in the internal memory to the Card and then acquire them by using the PC card adaptor (optional) for SD memory card. For the details of copying, refer to the operating instructions for your digital camera.</li> </ul> |
| Pictures cannot be acquired from the internal memory of the digital camera.   | Remove the Card from the digital camera, and reconnect it with the PC.                                                                                                    |

## About Simple Viewer

| Question                   | Answer                                                          |
|----------------------------|-----------------------------------------------------------------|
| Simple Viewer does not     | Double-click the short-cut icon of the LUMIX Simple             |
| start automatically.       | Viewer on the desktop.                                          |
| To view acquired pictures  | If the short-cut icon does not exist on the desktop, click      |
| again after exiting Simple | [start] >> [All programs] >> [Panasonic] >> [LUMIX Simple       |
| Viewer.                    | Viewer] >> [LUMIX Simple Viewer].                               |
|                            | Only when Simple Viewer does not start automatically:           |
|                            | • Click [  Advanced] >> [  Setting] and set [Automatic          |
|                            | acquisition] to [Yes]. (If you do not wish to allow it to start |
|                            | automatically, set to [No].)                                    |

```
Others
```

## About printing

| Question                                                                              | Answer                                                                                                    |
|---------------------------------------------------------------------------------------|----------------------------------------------------------------------------------------------------|
| No picture can be printed.                                                            | Is the printer set up correctly? Refer to the operating instructions for your printer.                                                                                                    |
| I wish to change the print position, character size, or character colour of the date. | The print position, character size, or character colour for date printing are fixed. They cannot be changed.                                                                                                    |
| The top and bottom parts or left- and right-end parts of a picture are trimmed.       | Set [Trimming] to [No] on the occasion of printing.<br>A trimmed picture is printed with its edges trimmed off if its<br>aspect ratio is different from that of printing paper.                                                                                                    |
| Blank spaces are left in the top and bottom parts or the left- and right-end parts.   | Set [Trimming] to [Yes] on the occasion of printing.<br>If trimming is not applied, the whole picture is printed. If the<br>aspect ratio of the paper is different from that of the<br>picture, blank spaces are left in the top and bottom parts or<br>the left- and right-end parts. |
| The date is not printed.                                                              | If the picture was recorded with the digital camera of which<br>the clock was not set, or if it was recorded with any digital<br>camera other than Panasonic ones, its date may not be<br>printed correctly.                                                                           |

## Others

| Question                                                                                                | Answer                                                                                                    |
|----------------------------------------------------------------------------------------------------|----------------------------------------------------------------------------------------------------|
| Pictures added onto the PC are not normally displayed.                                                  | <ul> <li>If you change folder names or file names, the pictures concerned may not be displayed.</li> <li>To view on Simple Viewer the pictures associated with a change in folder name or file name, register those pictures by use of [<sup>®</sup> Add pictures] function. (P19)</li> </ul>                                                                                               |
| How should I change folder<br>names or file names?                                                      | <ul> <li>You can change folder names or file names on the PC.</li> <li>The location where folders and files are stored can be found at [Location] indicated in the picture information. (P12)</li> <li>To view on Simple Viewer the pictures associated with a change in folder name or file name, register those pictures by use of [<sup>®</sup> Add pictures] function. (P19)</li> </ul> |
| Although the pictures within<br>folders have been deleted,<br>the empty folders are still<br>displayed. | Click [())Advanced] >> [ Setting], and click the<br>[Updating] button in [Updating for the folder list].<br>(The empty folders in the Folder display are deleted.)                                                                                                    |

## Others (continued)

| Question                                                                                       | Answer                                                                                                    |
|------------------------------------------------------------------------------------------------|----------------------------------------------------------------------------------------------------|
| When acquiring motion<br>pictures, two identical<br>pictures are displayed.                    | When you take motion pictures with the digital camera,<br>these are recorded as both motion pictures (MOV format)<br>and still pictures (JPEG format).<br>(When taking still pictures with audio, or files that are TIFF<br>or RAW format, two images are also recorded.)<br>To delete pictures related in this way with Simple Viewer,<br>delete each picture individually.                                                                                                    |
| Motion pictures are not played back.                                                           | Install QuickTime. (P10)                                                                                                    |
| The PC has come not to<br>operate when plugging and<br>unplugging the USB<br>connection cable. | <ul> <li>By default, Simple Viewer starts automatically when connecting the digital camera and PC using the USB connection cable. (Setting at the time of purchase)</li> <li>Change the setting so that Simple Viewer does not start automatically and the situation may be improved.</li> <li>Select [I] Advanced] &gt;&gt; [Setting] and set [Automatic acquisition] to [No]. Simple Viewer comes not to start automatically.</li> <li>To start Simple Viewer manually, double-click the short-cut icon of LUMIX Simple Viewer on the desktop.</li> </ul> |

## **Operating Environment**

## USB-connectable environment

| Compatible OS: | Microsoft <sup>®</sup> Windows <sup>®</sup> 98                 |
|----------------|----------------------------------------------------------------|
|                | Microsoft <sup>®</sup> Windows <sup>®</sup> 98 Second Edition  |
|                | Microsoft <sup>®</sup> Windows <sup>®</sup> Millennium Edition |
|                | Microsoft <sup>®</sup> Windows <sup>®</sup> 2000 Professional  |
|                | Microsoft <sup>®</sup> Windows <sup>®</sup> XP Home Edition    |
|                | Microsoft <sup>®</sup> Windows <sup>®</sup> XP Professional    |
|                | and Mac OS 9.x/Mac OS X                                        |
|                | (Windows Me/2000/XP and Mac OS 9.x/Mac OS X do not             |
|                | require the USB driver to be installed.)                       |

## ■ LUMIX Simple Viewer

| Compatible PC:     | IBM <sup>®</sup> PC/AT compatible PC having Intel <sup>®</sup> Pentium <sup>®</sup> III 450 MHz,<br>Intel <sup>®</sup> Celeron <sup>®</sup> 400 MHz or higher CPU (including compatible<br>CPU)                                                                                                    |
|--------------------|----------------------------------------------------------------------------------------------------|
| Compatible OS:     | Microsoft <sup>®</sup> Windows <sup>®</sup> 98 Second Edition<br>Microsoft <sup>®</sup> Windows <sup>®</sup> Millennium Edition<br>Microsoft <sup>®</sup> Windows <sup>®</sup> 2000 Professional<br>Microsoft <sup>®</sup> Windows <sup>®</sup> XP Home Edition<br>Microsoft <sup>®</sup> Windows <sup>®</sup> XP Professional |
| Memory:            | 128 MB or more (256 MB or more recommended)                                                                                                    |
| Display:           | High Colour (16 bit) or more<br>Desktop resolution of 800×600 pixels or more<br>(1024×768 or more recommended)                                                                                                    |
| Hard disk:         | [For install] 200 MB or more<br>[For use] 200 MB or more                                                                                                    |
| Required software: | QuickTime 6.1 or later                                                                                                    |
| Sound:             | Windows compatible sound device                                                                                                    |
| Drive:             | CD-ROM drive (required to install this program)                                                                                                    |
| Interface:         | USB port<br>(When devices are connected through USB hub or by using USB<br>extension cable, operation is not guaranteed.)                                                                                                    |
| File format:       | JPEG, TIFF (still picture), RAW (pictures of this format can be<br>acquired or written, but cannot be displayed.)<br>MOV (motion picture)                                                                                                    |

• Even if the system requirements mentioned in these operating instructions are fulfilled, some personal computers can not be used.

• Operation on an upgraded OS is not guaranteed.

- Operation on an OS other than the one pre-installed is not guaranteed.
- Multi-boot environment is not supported.
- Only available when the user is logged in as the system administrator.
- This software may not run properly on user-built computers.
- If the size of the character is set larger than the standard size on [Appearance] or [Settings] in [Display Properties], some buttons are displayed beyond the screen and cannot be operated. In this case, restore the font size to the normal size on [Display Properties].
- This software can not be used on 64-bit OS.
- Microsoft and Windows are either registered trademarks or trademarks of Microsoft Corporation in the United States and/or other countries.
- IBM and PC/AT are registered trademarks of International Business Machines Corporation of the U.S.
- Adobe, the Adobe logo and Adobe Reader are either registered trademarks or
- trademarks of Adobe Systems Incorporated in the United States and other countries.
  Intel, Pentium and Celeron are registered trademarks or trademarks of Intel Corporation in the United States and other countries.
- Other names of systems and products mentioned in these instructions are usually the trademarks or registered trademarks of the manufactures who developed the system or product concerned.

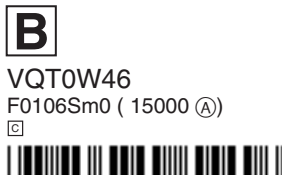

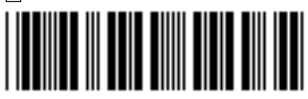

Matsushita Electric Industrial Co., Ltd.

Web Site: http://www.panasonic.co.jp/global/

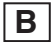